## **BT** Versatility

Communication without complication

### V-IP Softphone Installation & Configuration

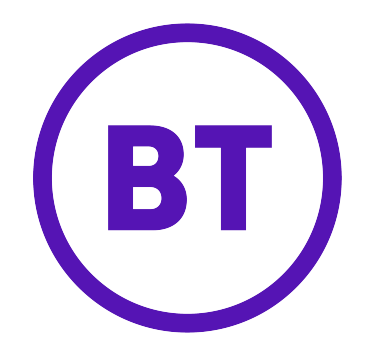

#### Program the Broadband Module Plus

Only Systems that have been enabled by BT to use Softphone Features will accept connections from the Softphone Application on your PC. If you are unsure, then please contact BT Sales, or contact the BT Versatility Helpdesk 08702 408377

Using the Wizard or Browser, access the Broadband Module programming and select VoIP from the Setup panel in the main Broadband Module Plus screen.

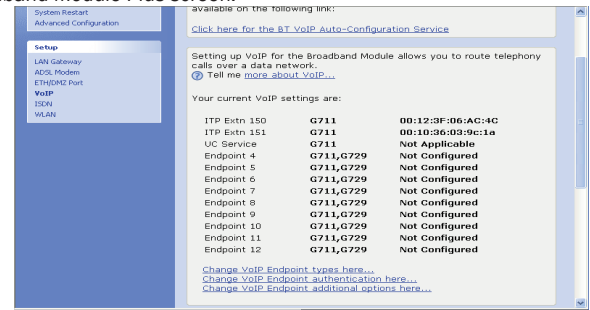

Scroll down and select the link Change your VoIP endpoint types here ...

| Recordband Module                                                                              | VolB: Endpoint Type                                                                                                    | ^ |
|------------------------------------------------------------------------------------------------|----------------------------------------------------------------------------------------------------|---|
| Board and Produce<br>Basic Configuration<br>Status<br>System Restart<br>Advanced Configuration | Vou should fill out the following fields.<br>Tell me more about solar<br>Extension Type<br>Enterior Type<br>ITP Extension Type                                                                                                    |   |
| Setup<br>LAN Gateway<br>ADSL Modem<br>ETH/DM2 Port<br>VOIP<br>ISDN<br>VILAN                    | ITP Eth 151 ITP Exhining<br>UC Service<br>Endpoint 4 ITP Exhibit<br>Endpoint 6 ITP Exhibit<br>Endpoint 6 ITP Exhibit<br>Endpoint 6 ITP Exhibit<br>UC Service<br>UC Service<br>ITP Exhibit<br>UC Service<br>ITP Exhibit<br>ITP Exhibit<br>ITP E |   |
|                                                                                                | Endpoint 8   nachve =<br>Endpoint 9   Inachve =<br>Endpoint 10   Inachve =<br>Endpoint 11   Inachve =<br>Endpoint 12   Inachve =                                                                                                    |   |
| die                                                                                            | Next> Cencel                                                                                                    | × |

Choose a free endpoint and select ITP Extension from it's drop-down menu. Note that the extension number associated with the endpoint will be assigned to the V-IP Softphone

Select Next >

| Broadband Mo                             | dule                                                                   |
|------------------------------------------|------------------------------------------------------------------------|
| Broadband Module                         | VoIP: Confirm                                                          |
| Basic Configuration                      |                                                                        |
| Ratus                                    | The endpoint settings will be:                                         |
| System Backup / Restore                  | Tuno                                                                   |
| ystem Restart<br>ubvarced Coolice nation | Endnoint 1 ITR Extra                                                   |
| oreneed corregation                      | Endpoint 2 ITP Extn                                                    |
| atuo                                     | Endpoint 3 UM Service                                                  |
|                                          | Endpoint 4 ITP Extn                                                    |
| W Gateway                                | Endpoint 5 Inactive                                                    |
| THEOMY Post                              | Endpoint 6 Inactive                                                    |
| oIP                                      | Endpoint 7 Inactive                                                    |
| SDN                                      | Endpoint 8 Inactive                                                    |
| /LAN                                     | Endpoint 9 Inactive                                                    |
|                                          | Endpoint 10 Inactive                                                   |
|                                          | Endpoint 11 Inactive                                                   |
|                                          | Endpoint 12 Inactive                                                   |
|                                          |                                                                        |
|                                          | To confirm this setting, click on the Confirm Changes button below. If |
|                                          | you do not wish to apply this setting, click on the Cancel button.     |
|                                          | Confirm Changes Cancel                                                 |
|                                          | Commin Changes Cancer                                                  |

#### Select Confirm Changes

| Broadband Module<br>Basic Configuration<br>Status                   | You should fill out        | the following fi | elds.    | 1                            |  |
|---------------------------------------------------------------------|----------------------------|------------------|----------|------------------------------|--|
| System backup / Kestore<br>System Restart<br>Advanced Configuration | ITP Extn 150               | Username         | Password | MAC Address<br>00:12:3F:06.4 |  |
| Restart Required                                                    | ITP Extn 151               |                  | •••••    | 00:10:36:03:9                |  |
| To implement your<br>changes a restart is<br>required.              | UC Service<br>ITP Extn 153 |                  | •••••    | 00:12:37:07:2                |  |
| Restart                                                             | Endpoint 5<br>Endpoint 6   |                  |          |                              |  |
| Setup                                                               | Endpoint 7<br>Endpoint 8   |                  |          |                              |  |
| ADSL Modem<br>ETH/DM2 Port                                          | Endpoint 9                 |                  |          |                              |  |
| VoIP<br>ISDN                                                        | Endpoint 11                |                  |          |                              |  |
| WLAN                                                                | Endpoint 12                | ri               |          |                              |  |
|                                                                     |                            |                  |          |                              |  |

Enter the password. If you wish to change from the default password, enter the new password. (This password must match the password that you will programme into your V-IP Softphone, in default this is "iptpassw")

Enter the MAC address (this must match the MAC address programmed into the V-IP Softphone

| Broadband Module        | VoIP: Co        | nfirm                                                  |
|-------------------------|-----------------|--------------------------------------------------------|
| Basic Configuration     |                 |                                                        |
| Status                  | The endpoint se | ttings will be:                                        |
| System Backup / Restore |                 | Username / MáC                                         |
| dyanced Configuration   | ITP Extn 150    | 00:12:3F:06:AC:4C                                      |
|                         | ITP Extn 151    | 00:10:36:03:9c:1a                                      |
| leatert Required        | UC Service      | Not Applicable                                         |
| A To implement your     | ITP Extn 153    | 00:12:37:07:20:08                                      |
| changes a restart is    | Endpoint S      | Not Configured                                         |
| required.               | Endpoint 6      | Not Configured                                         |
|                         | Endpoint 7      | Not Configured                                         |
| Restart                 | Endpoint 8      | Not Configured                                         |
|                         | Endpoint 9      | Not Configured                                         |
| ietup                   | Endpoint 10     | Not Configured                                         |
| AN Gateway              | Endpoint 11     | Not Configured                                         |
| VDSL Modern             | Endpoint 12     | Not Configured                                         |
| TH/DMZ Port             |                 |                                                        |
| /oIP                    | To confirm this | setting, click on the Confirm Changes button below. If |
| NOTINE .                | you do not wish | to apply this setting, click on the Gancel button.     |

Select Confirm Changes Restart the Broadband Module Plus

The programming is now complete. The The V-IP Softphone will now connect to the BT Versatility system

#### System Requirements

#### Hardware Requirements

Intel Pentium 300 MHz or faster processor (800 MHz is recommended) 100 MB of available hard disk drive 128 MB RAM (256 MB is recommended) Ethernet or Wi-Fi network card with TCP/IP configured 800 x 600 or higher video resolution Internet-capable network connection (a broadband connection of 256 kb/s or faster Headset with microphone that uses the speaker and microphone ports is required

#### Software Requirements

Microsoft ® Windows Vista Operating System or the Microsoft ® Windows XP Home or Professional Operating System (recommended that all service packs are installed).

The latest version of Microsoft ® .NET Framework 1.x

#### Installing and Configuring your V-IP Softphone

Your V-IP Softphone application is provided with a GN Netcom 2000 USB Headset. Connect the headset to a USB port on your PC before installing the V-IP Softphone application software.

Insert the "V-IP Softphone Installer" disk into your PC CD drive. Open the CD using Windows Explorer, or browse to your CD drive using the "My Computer" icon on your desktop. Double-click on "setup.bat". Follow the on-screen instructions to install the V-IP Softphone onto your PC. The on-screen instructions may vary in accordance with the version of Windows that is running on your PC. A typical set of screen shots follows for your guidance. The "V-IP Softphone Installer" disk contains the dotnetfx.exe which is the installation file for Microsoft .NET Framework 1.1. If Microsoft.NET Framework is not already on your PC, then it will be installed automatically during the execution of the "setup.bat" file.

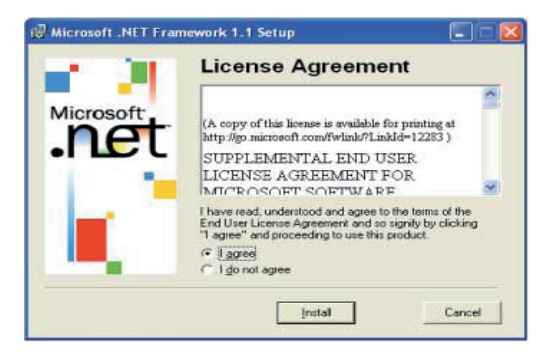

Select "I agree" and Click Install

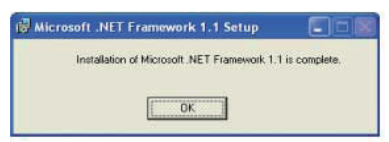

#### Select OK

Microsoft.NET Framework 1.1 is now installed.

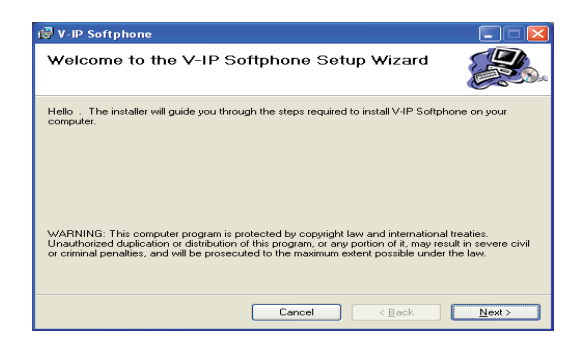

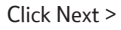

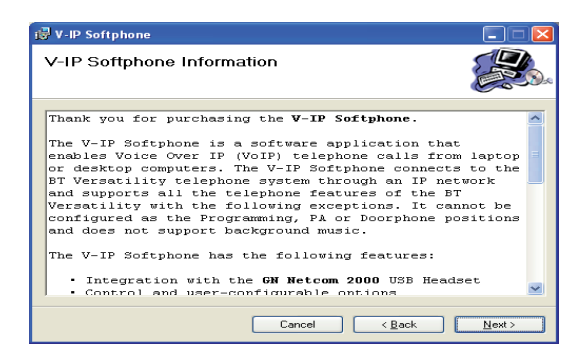

| Emergency Call In                                                                                         | formation                                                                                                    |                                                           |
|----------------------------------------------------------------------------------------------------|----------------------------------------------------------------------------------------------------|-----------------------------------------------------------|
| Please take a moment to read<br>the terms below, click ''I Agree                                          | the following information regarding emerge<br>", then "Next". Otherwise click "Cancel".                                                              | ncy calls now. If you as                                  |
| Do not dial emerge<br>of an emergency, dia<br>directly, or use the n<br>number.                           | ency numbers from the V-IP Soft<br>al the appropriate local emergency-<br>earest local public phone to dial ar                                       | Phone. In the case<br>service number<br>remergency        |
|                                                                                                    | and the second second second                                                                                                    |                                                           |
| The V-IP SoftPhone<br>that routes all emerg<br>central system. If the<br>central system, then<br>location | communicates through a central te<br>ency calls directly to a number tha<br>a V-IP SoftPhone is not at the sam<br>emergency service will not be rout | t is local to the<br>e address as the<br>ed to the proper |

#### Select "I Agree"

Click Next >

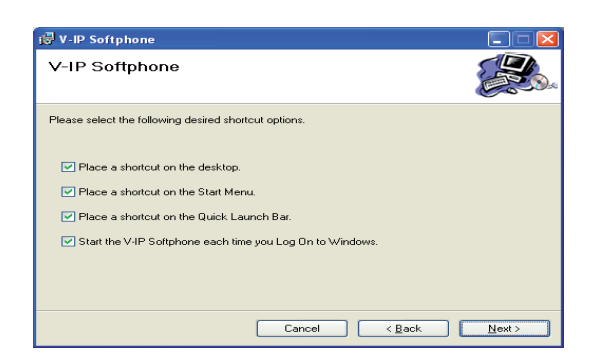

V-IP Softphone Installation & Configuration

> Select "Everyone" if you wish to allow anyone logged into the PC to use V-IP Softphone, otherwise select "Just Me"

Click Next >

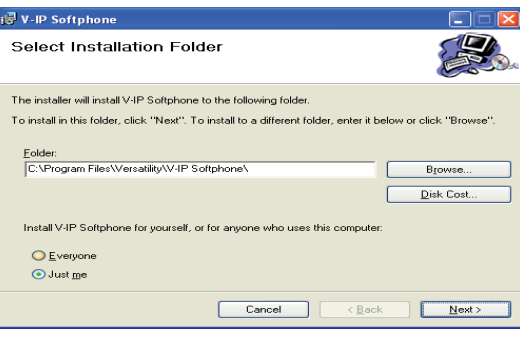

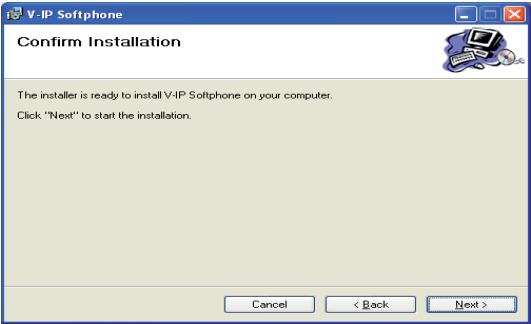

Click Next >

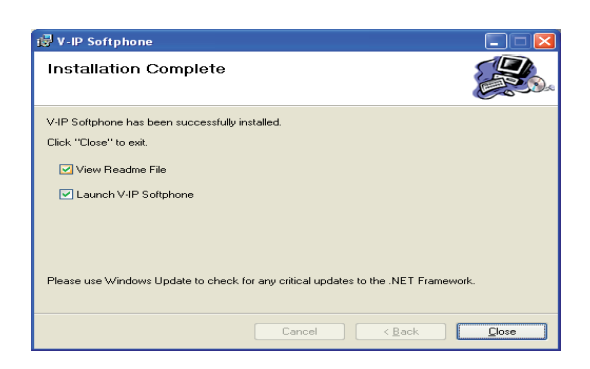

Click Close

Close this window

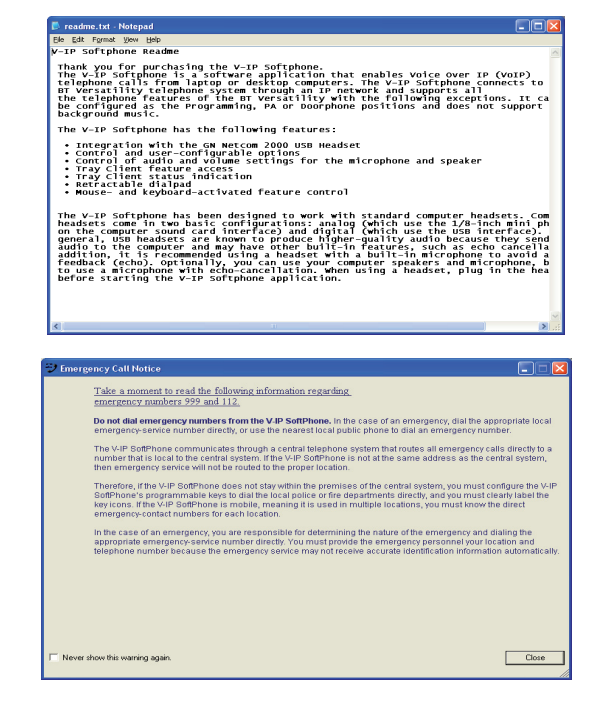

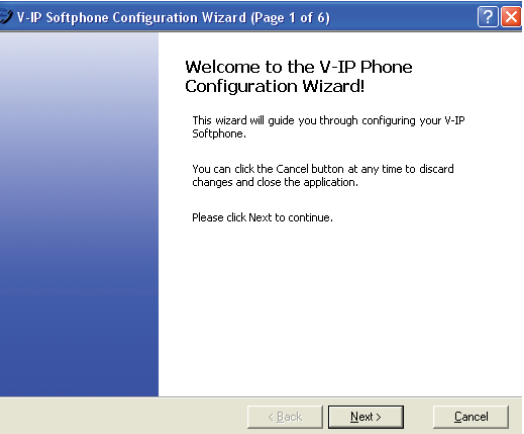

Select Next >

Click Close

| 🍞 V-IP Softphone Configura                           | ation Wizard (Page 2 of 6) 🛛 ? 🔀                                                               |  |  |  |  |  |  |  |
|------------------------------------------------------|------------------------------------------------------------------------------------------------|--|--|--|--|--|--|--|
| Configuration Settings                               | Configuration Settings                                                                         |  |  |  |  |  |  |  |
| Enter the following info<br>to establish a connectio | ormation about the remote BT Versatility Broadband Module in order<br>on with Call Processing. |  |  |  |  |  |  |  |
|                                                      | Device ID                                                                                      |  |  |  |  |  |  |  |
|                                                      | 00 : 12 : 3F : 06 : AC : 4C                                                                    |  |  |  |  |  |  |  |
|                                                      | Internal (native) remote server IP address                                                     |  |  |  |  |  |  |  |
|                                                      | 192 . 168 . 1 . 1                                                                              |  |  |  |  |  |  |  |
|                                                      | External (NAT) remote server IP address                                                        |  |  |  |  |  |  |  |
|                                                      | 0.0.0                                                                                          |  |  |  |  |  |  |  |
|                                                      | UDP port TCP port                                                                              |  |  |  |  |  |  |  |
|                                                      | 5567 5566                                                                                      |  |  |  |  |  |  |  |
|                                                      | Password Confirm password                                                                      |  |  |  |  |  |  |  |
|                                                      | *****                                                                                          |  |  |  |  |  |  |  |
|                                                      |                                                                                                |  |  |  |  |  |  |  |
|                                                      |                                                                                                |  |  |  |  |  |  |  |
|                                                      | < Back Next > Cancel                                                                           |  |  |  |  |  |  |  |
|                                                      |                                                                                                |  |  |  |  |  |  |  |

Enter the following:

Device ID: Enter a MAC address (this must match the MAC address programmed into the Broadband Module Plus by the system administrator)

Internal (native) remote server IP address:

The system administrator will provide you with this IP address

External (NAT) remote server IP address:

Leave this at it's default setting of  $0.0.0.0\,$ 

Password: Enter the password (this must match the the password programmed into the Broadband Module Plus, in default this is "iptpassw")

| ♥ V-IP Softphone Configuration Wizard (Page 3 of 6)                                                     | × |
|----------------------------------------------------------------------------------------------------|---|
| Application Settings<br>Select the default audio device.                                                |   |
| Endpoint audio interface                                                                                |   |
| Please select an audio interface from the drop-down list<br>Otherwise, the system default will be used. |   |
| < <u>B</u> ack <u>N</u> ext > <u>C</u> ancel                                                            |   |

| ♥ V-IP Softphone Configuration Wizard (Page 3 of 6)                                                      | ? 🛛   |
|----------------------------------------------------------------------------------------------------|-------|
| Application Settings<br>Select the default audio device.                                                 |       |
| Endpoint audio interface<br>SigmaTel Audio                                                               |       |
| Please select an audio interface from the drop-down list!<br>Otherwise, the system default will be used. |       |
| < Back Next >                                                                                            | ancel |

# V-IP Softphone Configuration Wizard (Page 4 of 6) Speaker Setup Adjust the volume so that you hear the sound at a comfortable level. Volume so that you hear the sound at a comfortable level. Volume speakers are moded. Clear this box to unnute them. (Back Next) Cancel

Follow the instructuions displayed on the screen to adjust your speaker volume

Click Next >

Click Next >

| Microp<br>R<br>V       | hone Setup<br>ead the sentend<br>pice, then click 's | e below into yo<br>Stop' and 'Play' t | ur micropho<br>o hear your | one. If desire<br>r recorded sp | d, click 'Record' to<br>eech. | ) record yo |
|------------------------|------------------------------------------------------|---------------------------------------|----------------------------|---------------------------------|-------------------------------|-------------|
| l oan se               | e the colored i                                      | oar moving as l                       | speak into                 | my microphor                    | ж.                            |             |
|                        |                                                      |                                       |                            |                                 |                               |             |
|                        | Becc                                                 | rd <u>Stop</u>                        | B                          | зу                              |                               |             |
| Adjust ti              | ne microphone v                                      | rolume so that y                      | ou hear you                | ur voice clear                  | ly.                           |             |
| Г                      | Your microphon                                       | e is muted. Clea                      | r this box to              | o unmute it.                    |                               |             |
| Your va                | ice cannot be                                        | detected by th                        | e micropho                 | ne:                             |                               |             |
| ls your i<br>ls your r | nicrophone plug<br>nicrophone posit                  | ged into your co<br>ioned close to y  | omputer cor<br>our mouth?  | rectly?<br>?                    |                               |             |

Follow the instructions displayed on the screen to adjust your microphone volume

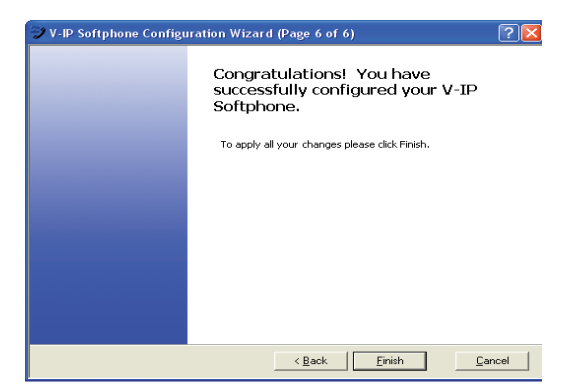

Click Finish

The V-IP Softphone has now been installed and the icon will now appear on your screen

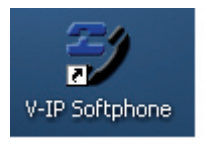

Double click on it to start the V-IP Softphone

#### Check your V-IP Softphone audio settings

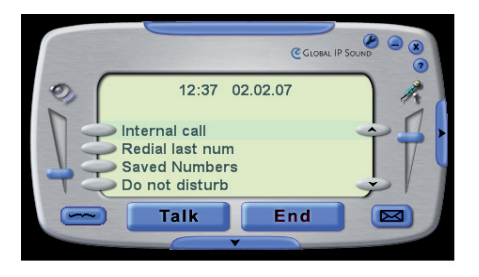

Select ? (Settings) in the top right hand corner Select V-IP Phone Options

#### Select the Audio and Other Settings tab

Select the Advanced button

| V-IP Ph                 | one Options |                               |          | ?          |  |  |  |
|-------------------------|-------------|-------------------------------|----------|------------|--|--|--|
| ehavior                 | Appearance  | Audio and Other Settings      | Advanced |            |  |  |  |
| Audio Interface         |             |                               |          |            |  |  |  |
|                         |             | Endpoint audio interface:     | Other    | ▼ Advanced |  |  |  |
|                         |             | ✓ Ring through this audio int | erface   |            |  |  |  |
| Echo control elgorithm: |             |                               |          |            |  |  |  |
|                         | Configurati | on<br>Restore Default         |          |            |  |  |  |
|                         | Audio Diag  | nostic<br>Enable              | Diseble  |            |  |  |  |
|                         |             |                               |          | OK Cancel  |  |  |  |

| 🖉 Advanced Audio Device Interfaces 🛛 😨 🔯                  |                                      |  |  |  |  |
|-----------------------------------------------------------|--------------------------------------|--|--|--|--|
| Select an interface for each of the de                    | vice interface options listed below. |  |  |  |  |
| Audio-in device interface:<br>Audio-out device interface: | GN 2000 USB                          |  |  |  |  |
| Ring-out device interface:                                | SigmaTel C-Major Audio               |  |  |  |  |
|                                                           | 0 <u>K</u> <u>Cancel</u>             |  |  |  |  |

On the Audio-in device interface, select GN2000 from the drop-down menu

On the Audio-out device interface, select GN2000 from the drop-down menu

On the Ring-out device interface, select the sound card that your PC will use. If your PC has only one sound card, only this will be displayed

Click OK

| 👽 V-IP Phone Options |                            |             |         | ? 🔀    |
|----------------------|----------------------------|-------------|---------|--------|
| Rehavior Appearance  | Audio and Other Settings   | Advanced    |         |        |
| Audio Inter          | Tace                       |             |         |        |
|                      | Endpoint audio interface:  | ON 2000 USB | Advance | ed     |
|                      | Ring through this audio in | terface     |         |        |
|                      | Boho control algorithm     | AEC         |         |        |
| Configurati          | en<br>Restore Default      |             |         |        |
| Audio Diag           | nostic<br>Enable           | Creative    |         |        |
|                      |                            |             | ОК      | Cancel |

On the Endpoint audio interface, select GN2000 from the drop-down menu

Click OK

Your V-IP Softphone is now set up to use your GN Netcom 2000 USB headset.

#### Please Note

Some PC applications can override Audio settings on your PC from time to time. If you notice that your Audio devices are not operating as expected on your V-IP Softphone, then perform the following:

- (a) Check that your GN Netcom 2000 USB Headset is correctly plugged in to a USB port on your PC
- (b) Unplug and reconnect your GN Netcom 2000 USB Headset
- (c) Check that your audio settings are correct. (Go through the procedure described in "Check your V-IP Softphone Audio Settings" on page 8)

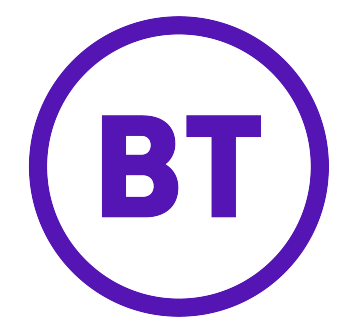

#### Offices Wordwide

The telecommunications services described in this publication are subject to availability and may be modified from time to time. Services and equipment are provided subject to British Telecommunications plc's respective standard conditions of contract.

Nothing in this publication forms any part of any contract.

©British Telecommunications plc 2005 Registerd office: 81Newgate Street, London EC1A 7AJ Registered in England No. 1800000

Part No. LR2727.31000-3

Printed in paper which meets international environmental standards.